# Generali Hong Kong Individual Life Insurance Generali Hong Kong Individual Life Insurance User Guide (App version)

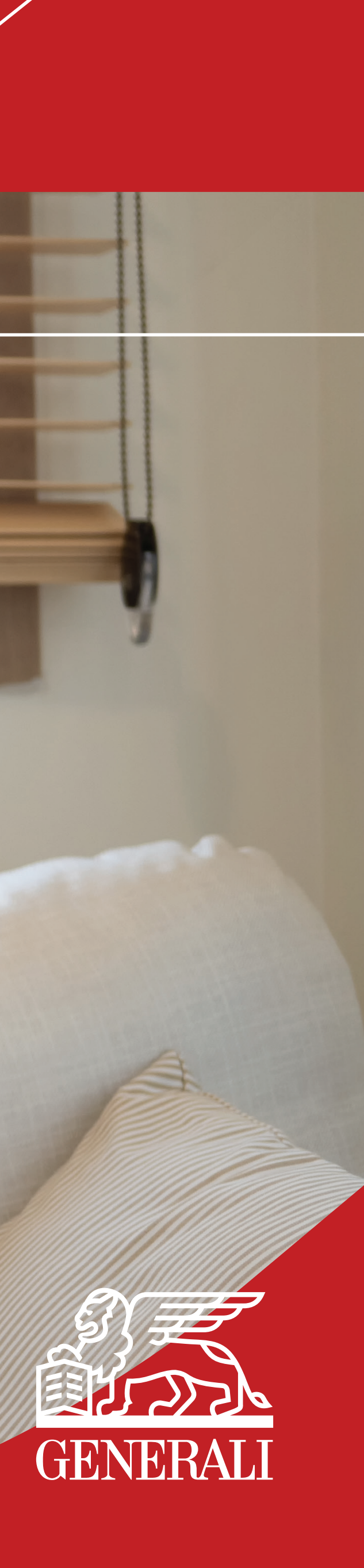

## Make a Policy Update

### **Update Contact Information**

On the homepage, select 'Make a policy 01 update'. You can also enter from the Policy Details page and select 'View/Change contact information'.

#### On Make a Request page, under 02 Update Policy Details, select 'Contact Information'.

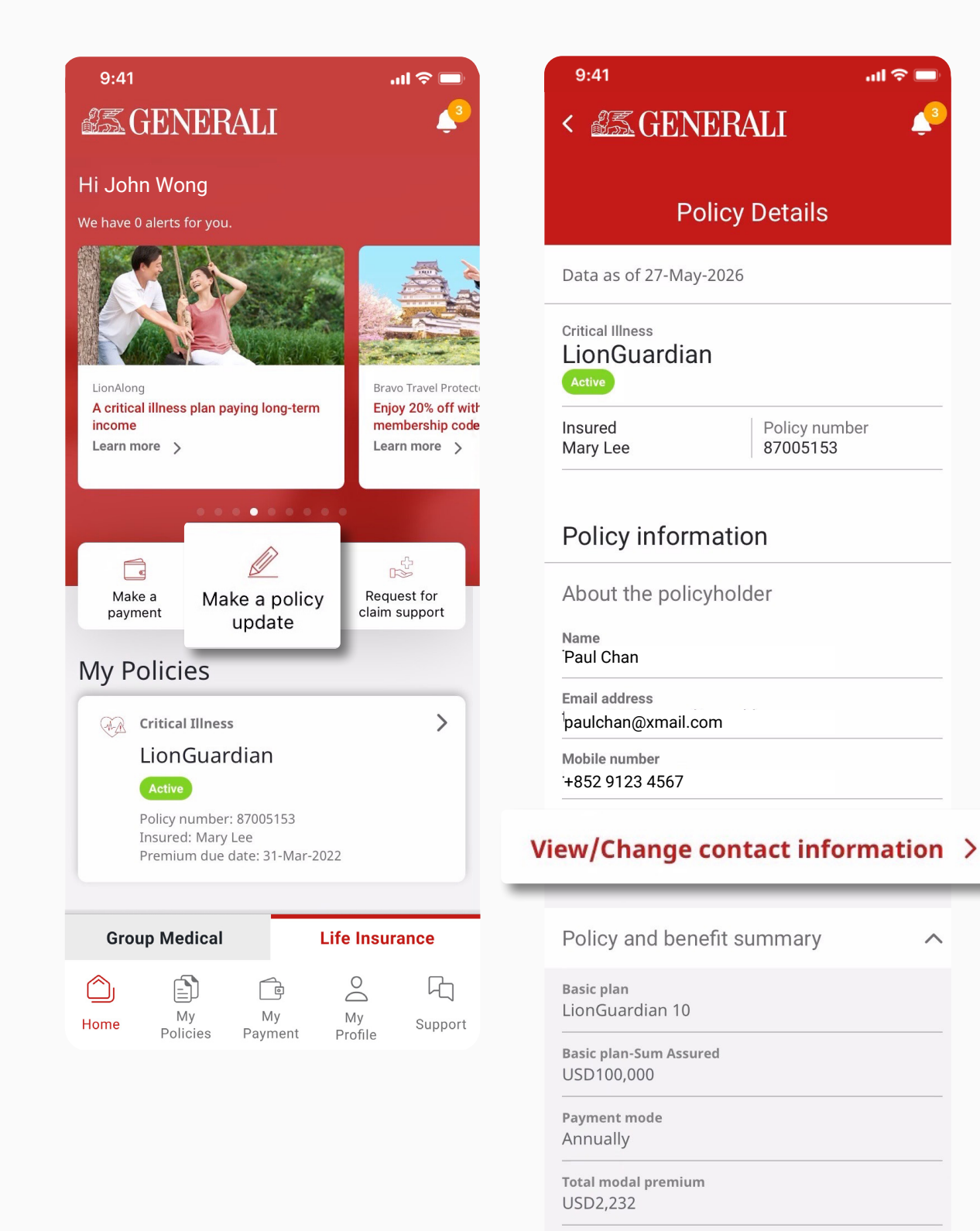

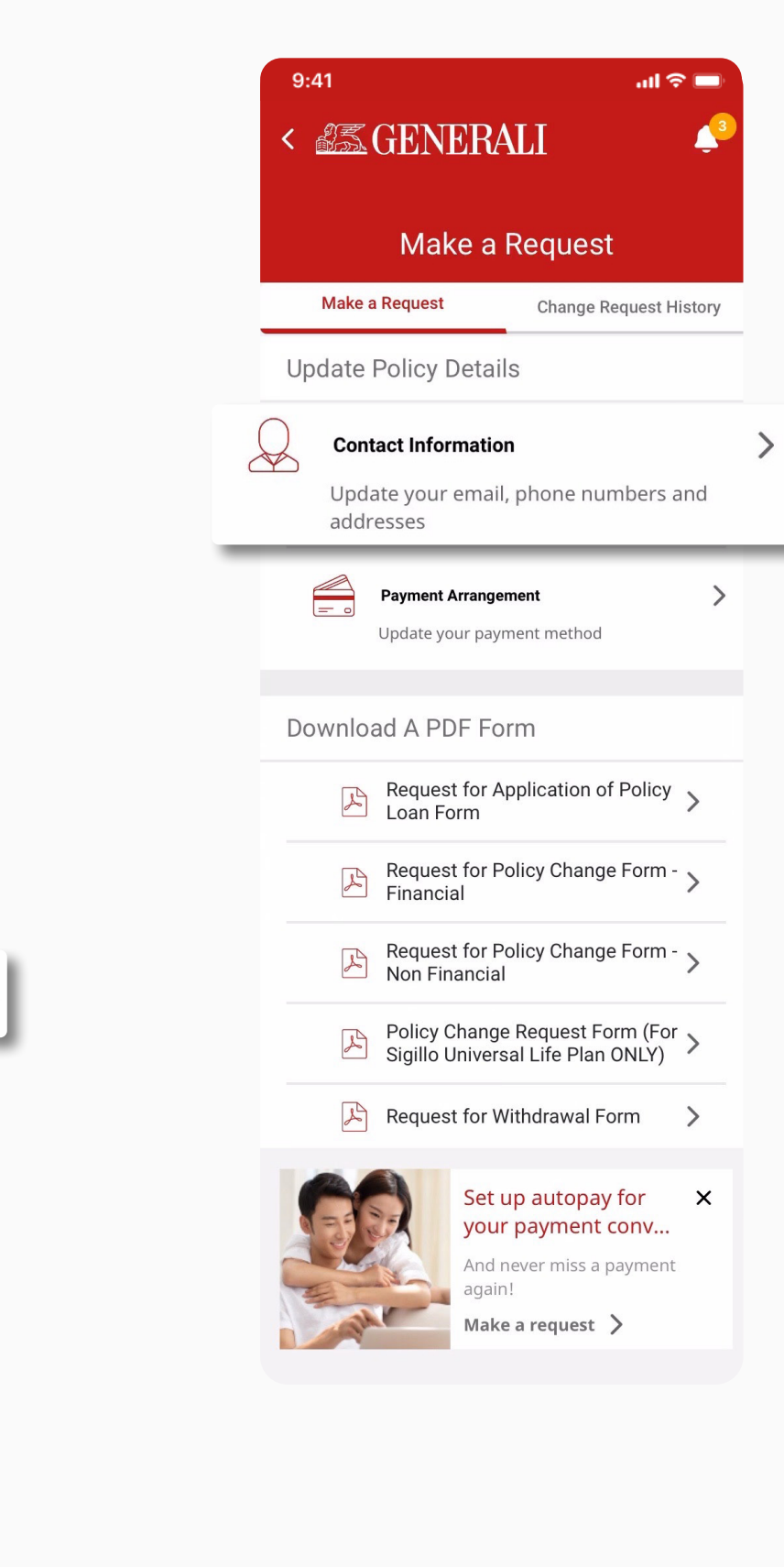

~

Premium Payment End Date

View policy values >

31-Mar-2031

#### **GenBRAVO User Guide**

03

Here you can review your current contact information, tap on the red 'Edit' button at the top right hand corner to update.

Tap on the down arrows on 04 the right to update your contact information.

| 9:41                                                                        | all 🗟 🗖          |
|-----------------------------------------------------------------------------|------------------|
| <                                                                           | 4                |
| View/Change Contact In                                                      | formation        |
| No policy selected                                                          | $\sim$           |
| Policyholder Information                                                    |                  |
| Name                                                                        |                  |
| Paul Chan                                                                   |                  |
| Email Address                                                               | ^                |
| Email Address                                                               |                  |
| paulchan@xmail.com                                                          |                  |
| Phone numbers                                                               | ~                |
| Residential address                                                         | $\sim$           |
| Please review and agree on the terms and c<br>to proceed with your request. | conditions below |
| Declaration                                                                 |                  |

I have read and accept the <u>Terms</u> and <u>Data</u> Privacy Policy, as well as the use of my personal data as set in the Personal Information Collection Statement.

I hereby request that this policy be changed in accordance with the above particulars. I understand that this request is not valid until it is finally confirmed as accepted by Generali Life (Hong Kong) Limited / Assicurazioni Generali S.p.A. Hong Kong Branch (whichever applicable) by way of Endorsement or letter.

I have personally read, understood, and accepted all the content of the Declaration.

| Cancol |
|--------|
| Cancer |

| GENERALI                                                | 43         |
|---------------------------------------------------------|------------|
| /iew/Change Contact I                                   | nformation |
| No policy selected                                      | ~          |
| olicyholder Information                                 | <i>•</i>   |
| Name                                                    | Edit       |
| Paul Chan                                               |            |
| Email Address                                           |            |
| paulchan@xmail.com                                      |            |
| Mobile number                                           |            |
| +852 9123 4567                                          |            |
| Home number                                             |            |
| -                                                       |            |
| Office number                                           |            |
| -                                                       |            |
| Residential address                                     |            |
| Flat 2<br>Building 2<br>Mongkok<br>Hong Kong SAR, China |            |

Download Service Form >

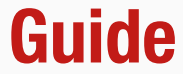

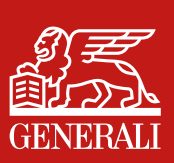

# Make a Policy Update **Update Contact Information**

For updating residential address, there is an option to update your correspondence 05 address with the same address by turning on the residential address toggle, you can also select which policy to update. Please also review the terms and conditions before submitting the request. Tap on 'Submit' to proceed with the request.

Residential address

| 9:41 🙃 💷                                                      |
|---------------------------------------------------------------|
| < 🛲 GENERALI 🎝                                                |
| View/Change Contact Information                               |
| No policy selected                                            |
| Policyholder Information                                      |
| Name                                                          |
| Paul Chan                                                     |
| Email Address                                                 |
| Phone numbers                                                 |
| Residential address                                           |
| Max. 30 English characters or 14 Chinese characters each line |
| Residential address                                           |
| Flat 1                                                        |
| Builidng 1                                                    |
| Quarry Bay                                                    |
|                                                               |
| Hong Kong SAR, China 🗸 🗸                                      |
| Use your residential address as correspondence address?       |

|    | Max. 30 English characters or 14 Chinese characte<br>each line                           | ers          |   |
|----|------------------------------------------------------------------------------------------|--------------|---|
|    | Residential address                                                                      |              |   |
|    | Flat 1                                                                                   |              |   |
|    | Builidng 1                                                                               |              |   |
|    | Quarry Bay                                                                               |              |   |
|    |                                                                                          |              |   |
|    | Hong Kong SAR, China                                                                     | ~            |   |
| Js | e your residential address as<br>rrespondence address?                                   |              | D |
|    | Policy Information                                                                       |              |   |
|    | Correspondence address                                                                   | ^            |   |
|    | Please select from below the policies you would li to update the correspondence address. | ke           |   |
|    | All policies                                                                             |              |   |
|    | LionGuardian<br>Policy Number:87005153                                                   |              |   |
|    | Correspondence address                                                                   |              |   |
|    | Flat 1                                                                                   |              |   |
|    | Builidng 1                                                                               |              |   |
|    | Quarry Bay                                                                               |              |   |
|    |                                                                                          |              |   |
|    | Hong Kong SAR, China                                                                     |              |   |
|    |                                                                                          | $\checkmark$ |   |

| <ul> <li>✓</li> </ul>                                                                                                    | accepted all the con<br>Declaration.                                                                                                    | ntent of the                                                                           |
|----------------------------------------------------------------------------------------------------|----------------------------------------------------------------------------------------------------|----------------------------------------------------------------------------------------|
| I hereby request that this policy be changed in<br>accordance with the above particulars. I<br>understand that this request is not valid until it<br>is finally confirmed as accepted by Generali Life<br>(Hong Kong) Limited / Assicurazioni Generali<br>S.p.A. Hong Kong Branch (whichever<br>applicable) by way of Endorsement or letter.<br>I have personally read, understood, and |                                                                                                    |                                                                                        |
|                                                                                                    | Declaration<br>I have read and accept th<br><u>Privacy Policy</u> , as well as t<br>data as set in the <u>Persona</u><br><u>Collection Statement</u> . | e <u>Terms</u> and <u>Data</u><br>he use of my personal<br><mark>al Information</mark> |
|                                                                                                    | to proceed with your request.                                                                                                    |                                                                                        |

#### **GenBRAVO User Guide**

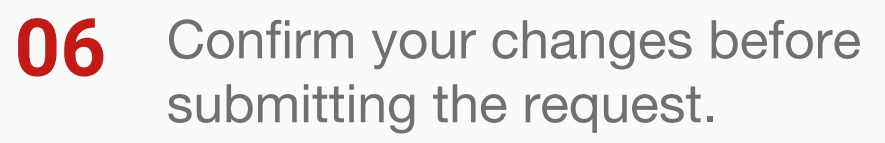

Enter the verification code sent 07 to your registered email or mobile number.

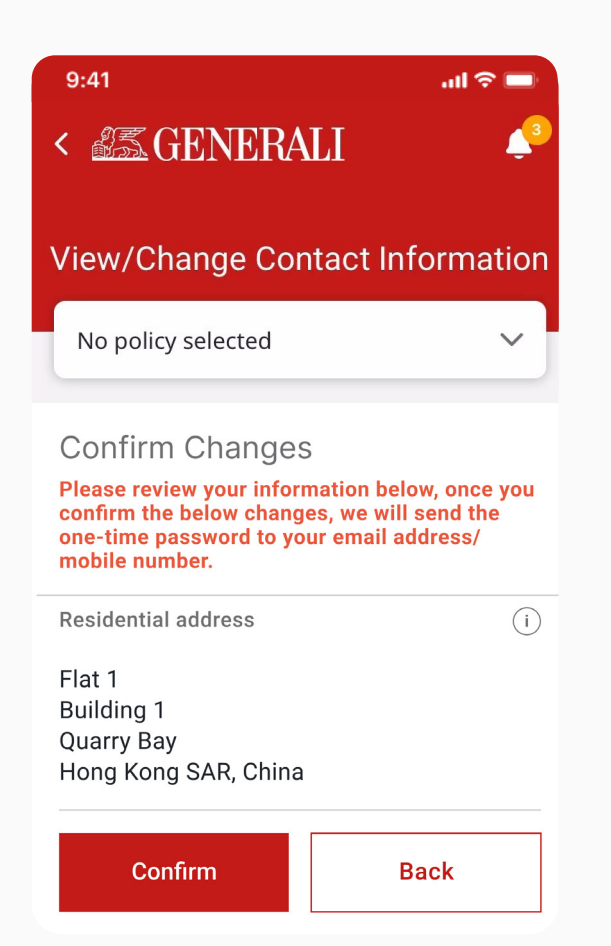

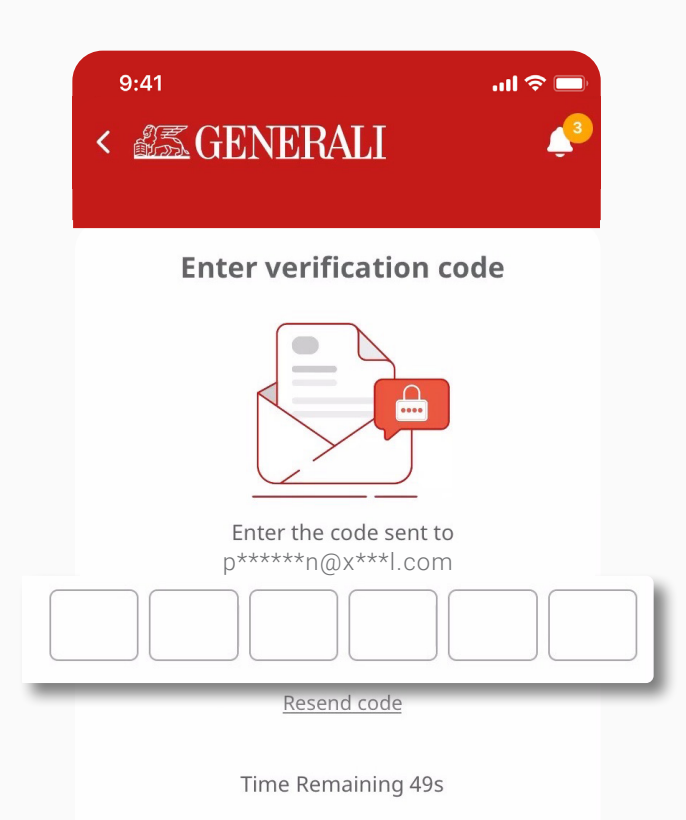

Cancel

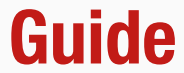

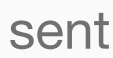

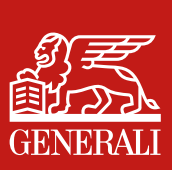

# Make a Policy Update **Update Contact Information**

A notification will be displayed 80 upon successful submission, which means your request has reached us and we are working on it.

| 9:41                                                                             | atl 🗢 🔲          |
|----------------------------------------------------------------------------------|------------------|
| Request Pending Review<br>Your request has been received.<br>Reference: 01234567 | ×                |
| View/Change Contact Info                                                         | ormation         |
| No policy selected                                                               | ~                |
| Policyholder Information                                                         | Description Edit |
| Your changes are currently under review                                          | v.               |
| Name                                                                             |                  |
| Paul Chan                                                                        |                  |
| Email Address                                                                    |                  |
| naulchan@xmail.com                                                               |                  |
|                                                                                  |                  |
| Mobile number                                                                    |                  |
| +852 9123 4567                                                                   |                  |
| Home number                                                                      |                  |
|                                                                                  |                  |
|                                                                                  |                  |
| Office number                                                                    |                  |
| -                                                                                |                  |
| Residential address                                                              |                  |
| Flat 2<br>Building 2                                                             | der review       |
| Mongkok<br>Hong Kong SAR, China                                                  |                  |
|                                                                                  |                  |
| Alternatively you can download the service for<br>the request to us by post.     | m and submit     |
| Download Service Form                                                            | >                |

#### **GenBRAVO User Guide**

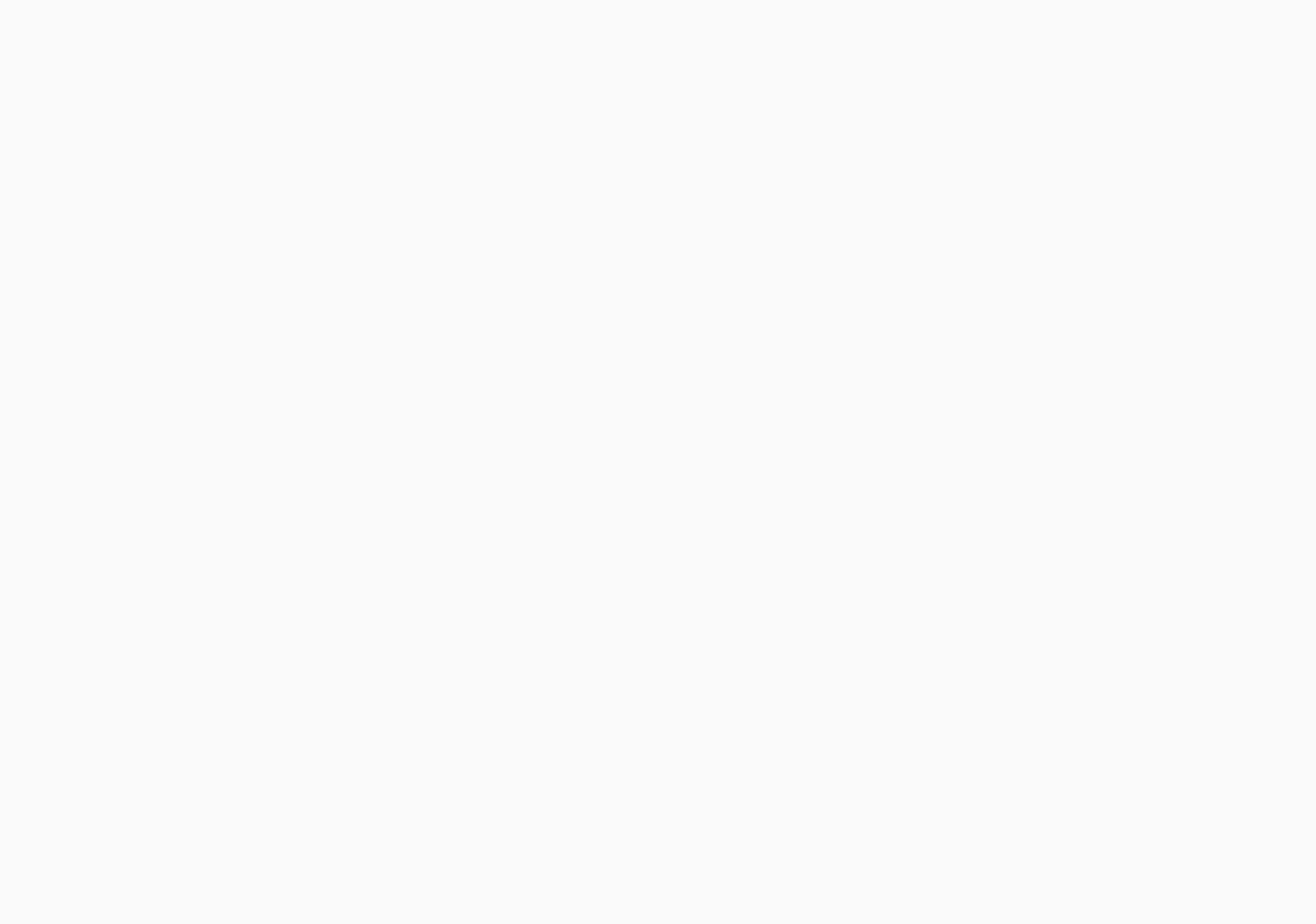

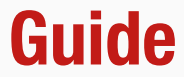

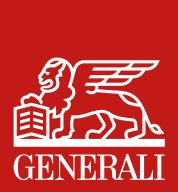

#### Make a Policy Update

#### **Update Payment Arrangement**

On the homepage, select 'Make a policy 01 update'. You can also enter from the Policy Details page and select 'View/Change payment arrangement'.

02

On Make a Request page, under Update Policy Details, select 'Payment Arrangement'.

| 9:41                                                                                       | .ul 🗢 🗖                                                                        | 9:41 atl 🗢 🔲                                                             |
|--------------------------------------------------------------------------------------------|--------------------------------------------------------------------------------|--------------------------------------------------------------------------|
| 255 GENERALI                                                                               | <b>4</b> 3                                                                     | Manage payments                                                          |
| Hi Paul Chan<br>We have 0 alerts for you.                                                  |                                                                                | Payment history     >       See all your payment history                 |
|                                                                                            |                                                                                | View/Change payment arrangement<br>Request to change your payment method |
| LionAlong<br>A critical illness plan paying long-term<br>income<br>Learn more              | Bravo Travel Protecto<br>Enjoy 20% off with<br>membership code<br>Learn more > | Change request status View request status                                |
| Make a policy update                                                                       | Request for claim support                                                      | Claim support<br>Request for claim support                               |
| Critical Illness<br>LionGuardian<br>Active<br>Policy number: 87005153<br>Insured: Mary Lee | >                                                                              | Insurance advisor information                                            |
| Premium due date: 31-Mar-2022 Group Medical Life                                           | Insurance                                                                      | Consultant Limited<br>Email address<br>eric.lee@generali.com.hk          |
| Home My My My<br>Policies Payment Pr                                                       | ے لیے<br>Ay Support<br>ofile                                                   | +852 103010626                                                           |

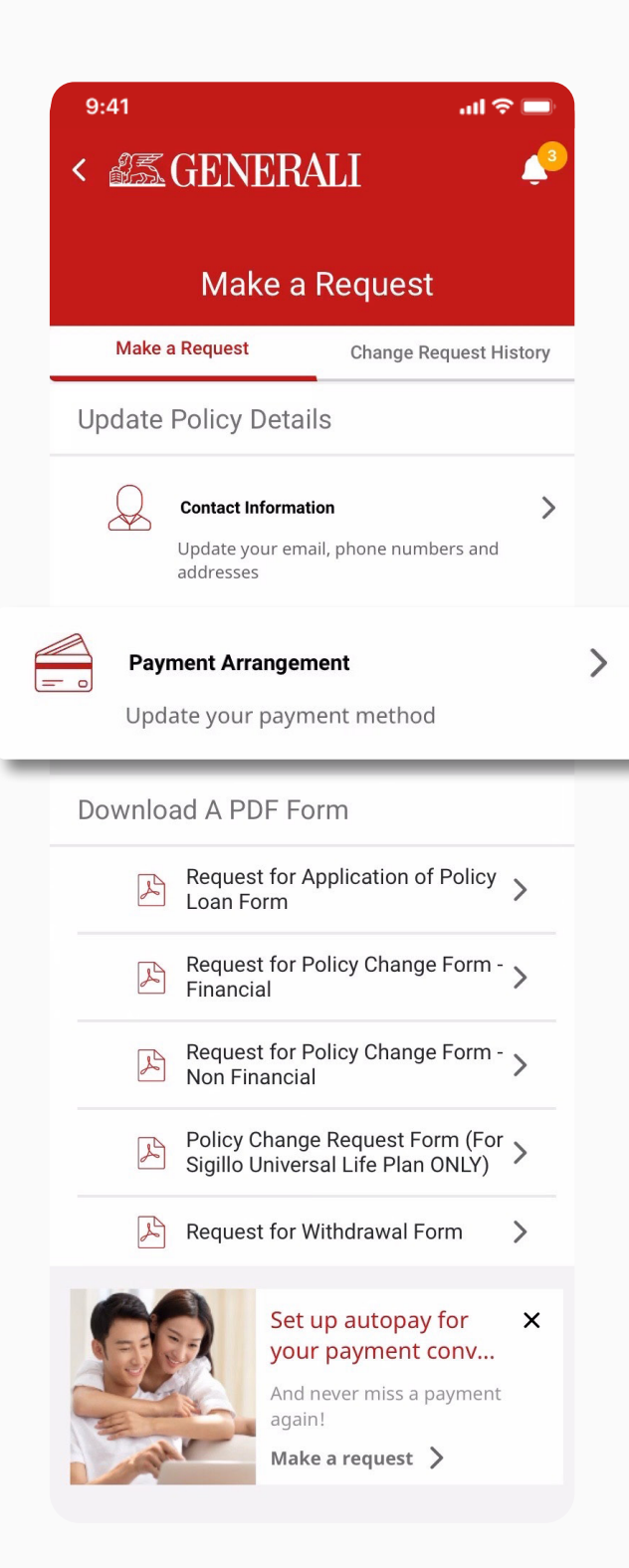

#### **GenBRAVO User Guide**

From the dropdown menu 03 select a policy to update.

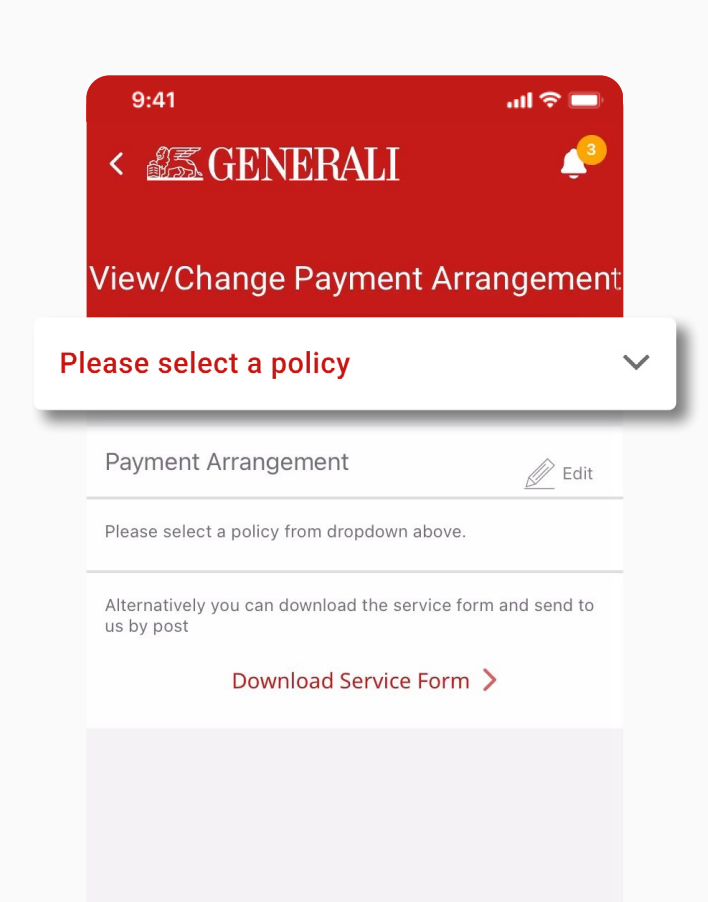

Here you can review your current 04 payment arrangement, tap on the red 'Edit' button at the top right hand corner to update.

| 9:41                                                         | all 🗢 🗖       |
|--------------------------------------------------------------|---------------|
| < 255 GENERALI                                               | <b>4</b> 3    |
| View/Change Payment Arra                                     | angement      |
| LionGuardian<br>Policy Number:87005153                       | ~             |
| Payment Arrangement                                          |               |
| Payment mode                                                 |               |
| Annually                                                     | _             |
| Renewal payment method                                       |               |
| Direct Billing                                               |               |
| Alternatively you can download the service for<br>us by post | n and send to |
| Download Service Form                                        | >             |

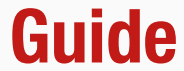

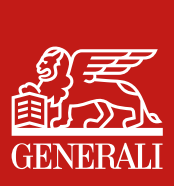

#### Make a Policy Update

#### **Update Payment Arrangement**

Here you can update your payment 05 arrangement details. Please review the terms and conditions before submitting the request. Tap on 'Submit' to proceed with the request.

> 9:41 .ul 🗢 💷 < View/Change Payment Arrangement LionGuardian Policy Number:87005153 Payment Arrangement i Payment mode Annually  $\sim$ Renewal payment method Direct Billing  $\sim$ Please review and agree on the terms and conditions below to proceed with your request.

#### Declaration

I have read and accept the <u>Terms</u> and <u>Data</u> Privacy Policy, as well as the use of my personal data as set in the **Personal Information** Collection Statement.

I hereby request that this policy be changed in accordance with the above particulars. I understand that this request is not valid until it is finally confirmed as accepted by Generali Life (Hong Kong) Limited / Assicurazioni Generali S.p.A. Hong Kong Branch (whichever applicable) by way of Endorsement or letter.

I have personally read, understood, and accepted all the content of the Declaration. Cancel Submit

Confirm your changes before 06 submitting the request.

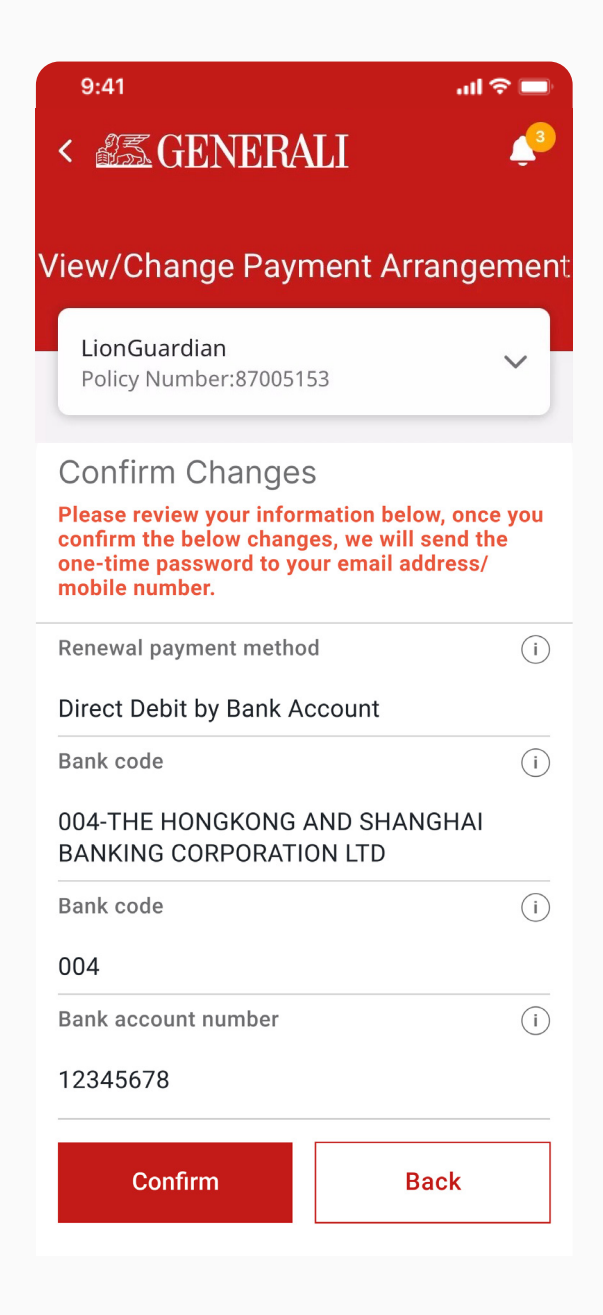

#### **GenBRAVO User Guide**

Enter the verification code sent 07 to your registered email or mobile number.

Once the request has been 80 submitted, there will be a notification displayed.

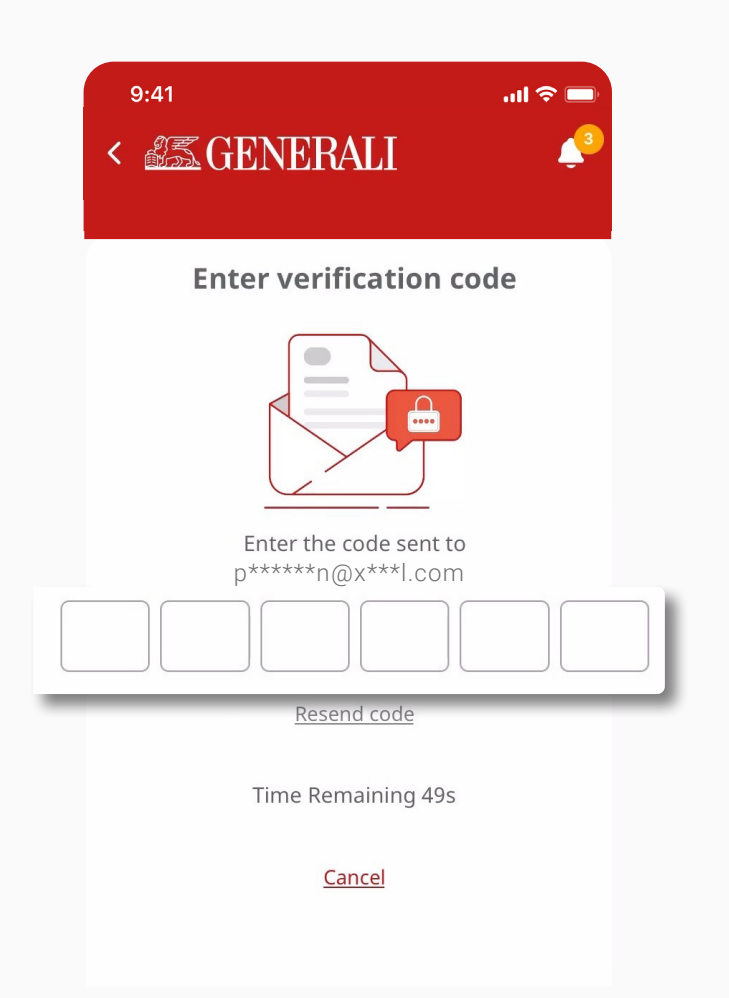

| 9:41 atl 🗢 🔲                                                                       |  |  |  |  |
|------------------------------------------------------------------------------------|--|--|--|--|
| Request Pending Review X<br>Your request has been received.<br>Reference: 01234567 |  |  |  |  |
| View/Change Payment Arrangement                                                    |  |  |  |  |
| LionGuardian Yolicy Number:87005153                                                |  |  |  |  |
| Payment Arrangement<br>Your changes are currently under review.                    |  |  |  |  |
| Payment mode                                                                       |  |  |  |  |
| Annually                                                                           |  |  |  |  |
| Renewal payment method                                                             |  |  |  |  |
| Direct Billing Under review                                                        |  |  |  |  |
| Alternatively you can download the service form and send to us by post             |  |  |  |  |
| Download Service Form >                                                            |  |  |  |  |
|                                                                                    |  |  |  |  |

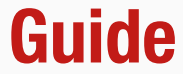

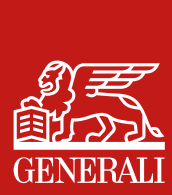

# Make a Policy Update **Change Request History**

On the homepage, select 'Make a policy 01 update'. You can also enter from the Policy Details page and select 'View request status'.

On Make a Request page, at the 02 top select the 'Change Request History' tab.

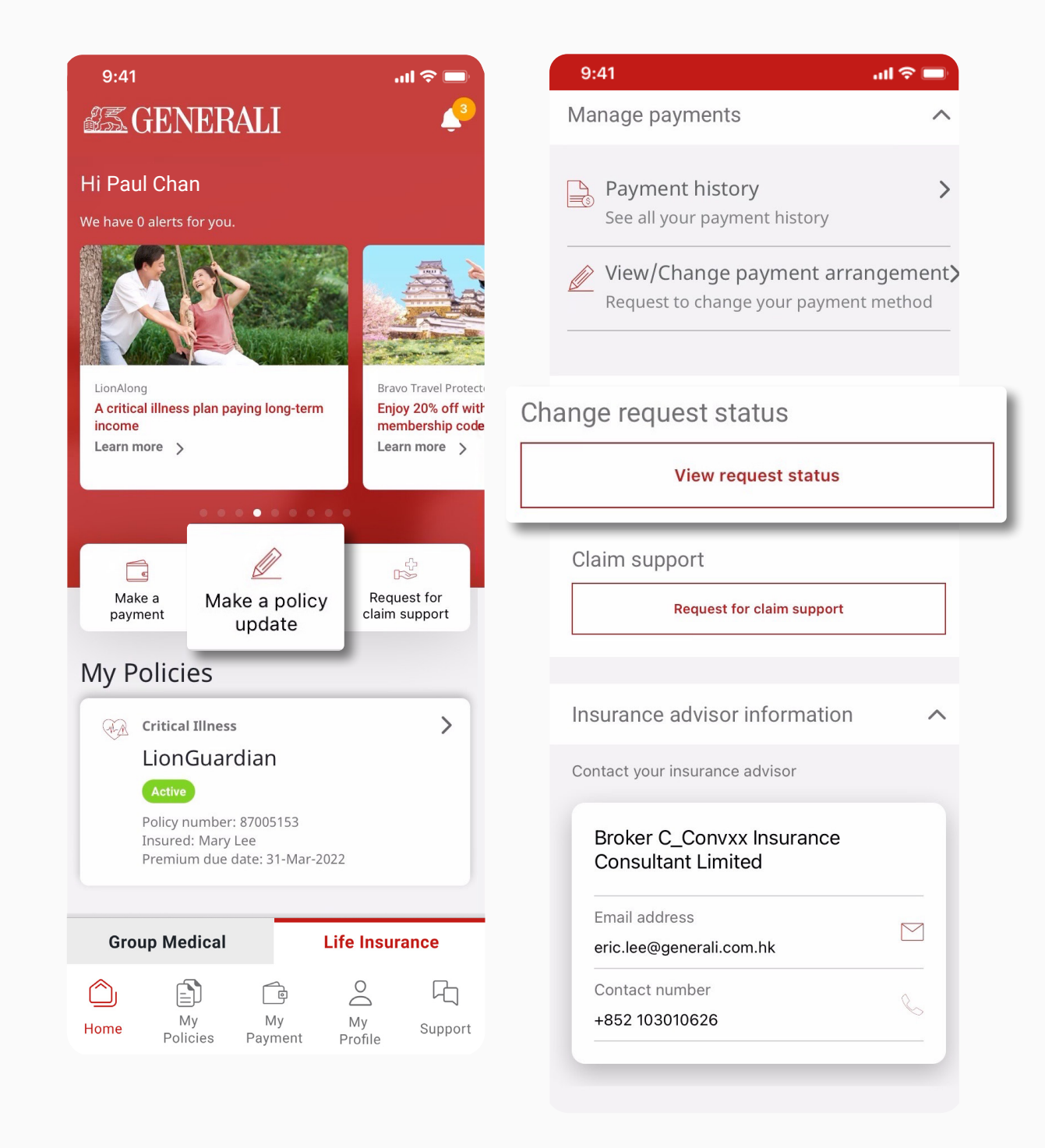

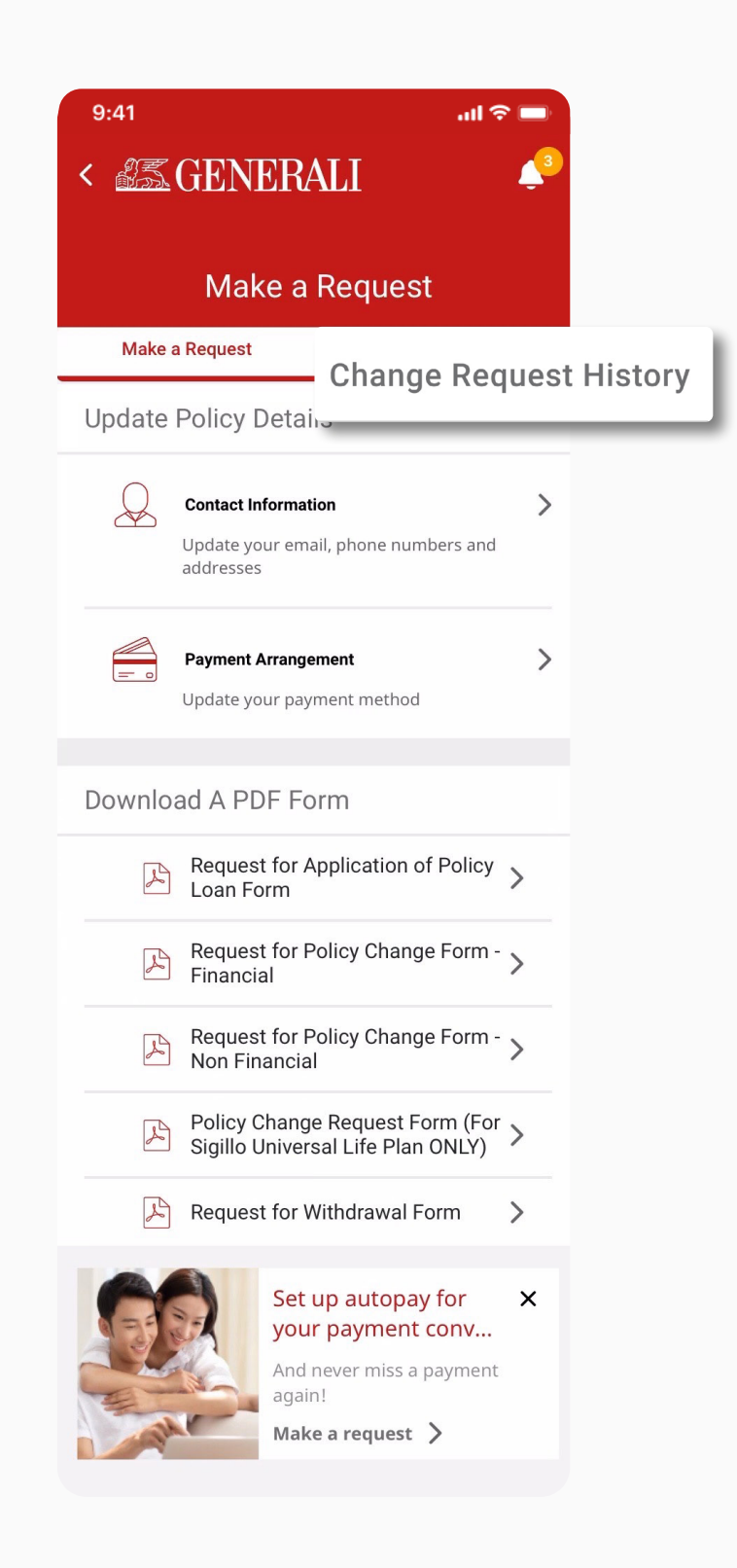

#### **GenBRAVO User Guide**

Here you can find the status of 03 your previous change requests.

Tap on the down arrows on the 04 right to see the change request details.

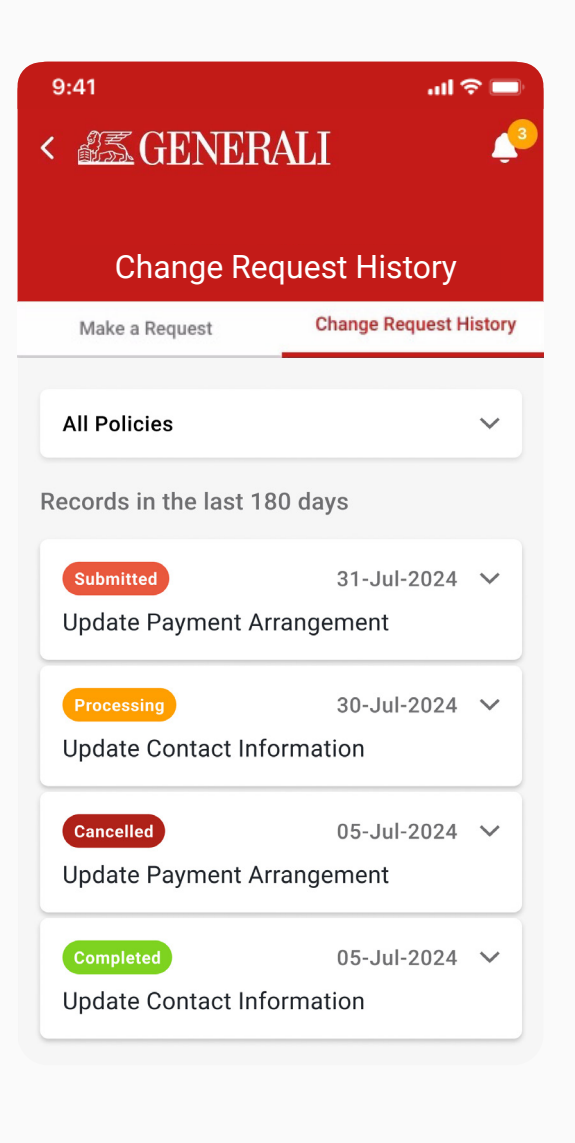

| 9:41                       | att              |            |
|----------------------------|------------------|------------|
| <                          | LI               | <b>4</b> 3 |
|                            |                  |            |
| Change Reg                 | uest Historv     |            |
| Make a Request             | Change Request I | listory    |
|                            |                  |            |
| All Policies               |                  | ~          |
| Records in the last 180    | days             |            |
| Submitted                  | 31-Jul-2024      | ~          |
| Update Payment Arra        | ingement         |            |
| Policy number: 234567      | 89               |            |
| Last updated at 10:20A     | M on 01-Aug-202  | 4          |
| Processing                 | 30-Jul-2024      |            |
| Update Contact Infor       | mation           | ~          |
|                            |                  |            |
| Cancelled                  | 05-Jul-2024      | ~          |
| Update Payment Arrangement |                  |            |
| Completed                  | 05-Jul-2024      | ~          |
| Update Contact Infor       | mation           |            |
|                            |                  |            |

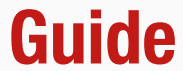

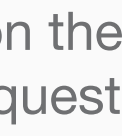

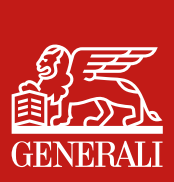

This user guide is issued by Generali Life (Hong Kong) Limited & Assicurazioni Generali S.p.A. - Hong Kong Branch

## **Contact Us**

21/F, 1111 King's Road, Taikoo Shing, Hong Kong

+852 3187 6187 E indlife@generali.com.hk

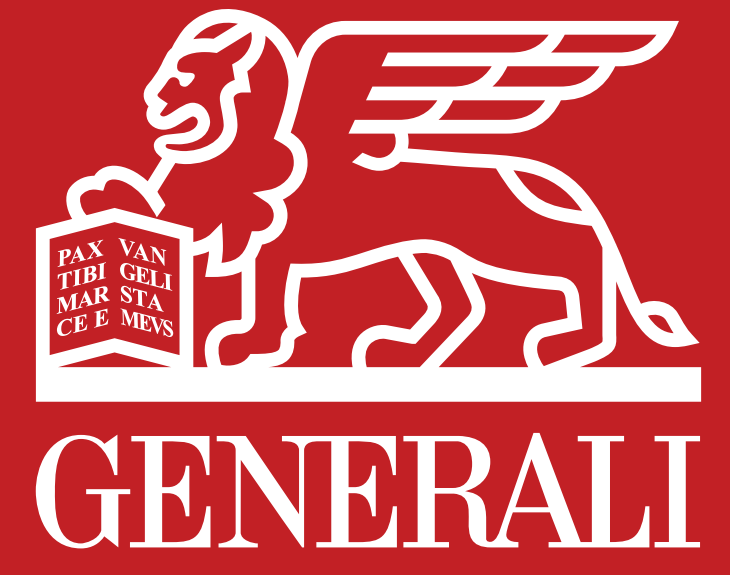

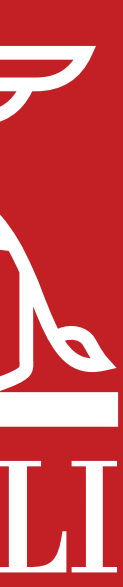